## Logging into MyE911 for the first time

Once MyE911 has been installed, you will receive a pop-up to register the device.

For launching MyE911, admins must first configure MyE911 users within the RedSky admin portal.

### **Device Registration**

MyE911 users must register their client with the RedSky E911 services before location tracking can begin. Steps to register:

• MyE911 will prompt the user to enter their email address for device registration.

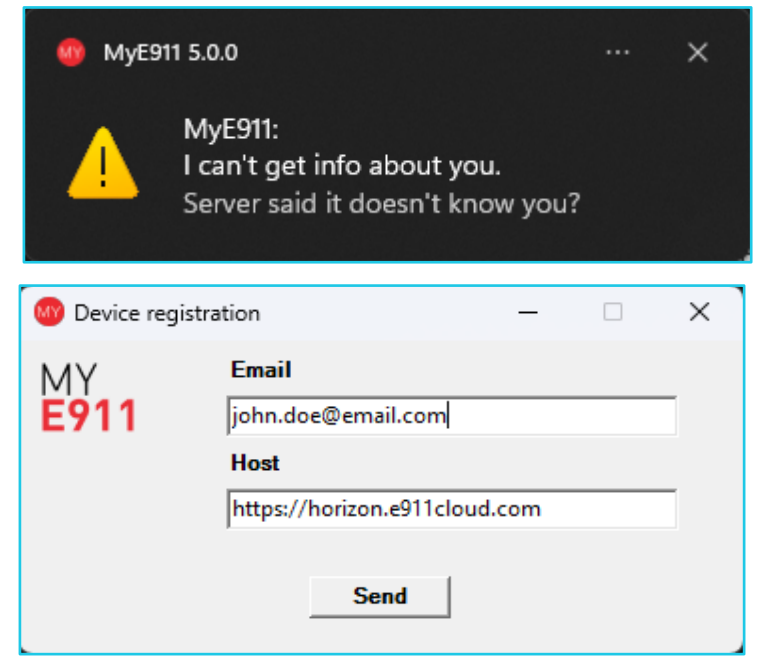

• A verification code will be sent to the user's email address.

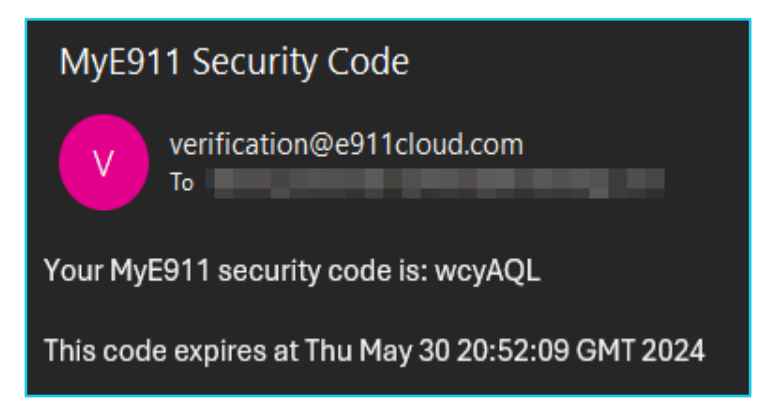

S

Note: Some steps, screenshots and options may differ slightly depending on the application, browser, operating system and software version you are using.

• Enter the verification code into the 'Device registration' prompt.

| 🚳 Device registration - 🗆 🗙 |                           |       |  |  |  |
|-----------------------------|---------------------------|-------|--|--|--|
| MY                          | Enter verification code   |       |  |  |  |
| E911                        | wcyAQL                    |       |  |  |  |
|                             | Registration request sent |       |  |  |  |
|                             |                           | - 1   |  |  |  |
|                             | Verity                    | Retry |  |  |  |
|                             |                           |       |  |  |  |

• Users will see a notification indicating MyE911 was successfully registered.

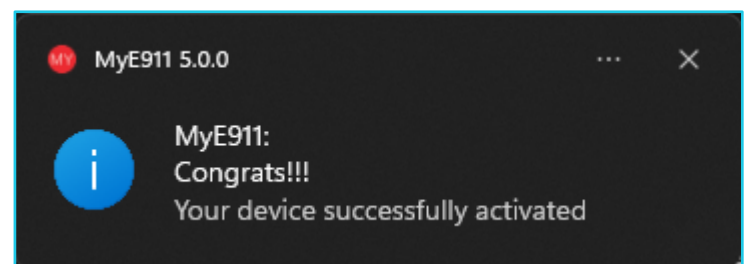

#### Creating New E911 Location:

MyE911 will prompt the user and open a new browser tab if it cannot automatically determine the location of the user.

| oredsky                                         | <b>Hello, John!</b><br>Welcome to MyE911.                                                                                                    |  |  |
|-------------------------------------------------|----------------------------------------------------------------------------------------------------|--|--|
| MY LOCATION<br>MANAGE LOCATIONS<br>USER DETAILS | We don't know where you are!<br>Location Type: ???<br>Location Name: ???<br>Location Address: ???<br>Location Information: ???<br>Organization Name: RedSky Demo                                                                                                    |  |  |
| HELD                                            | The location information above will be used by E911 Services to dispatch emergency responders to your current location should you happen to make a 911 call using this device.<br>If you'd like to update your current location, please search for a location below and select it or create a new location and set it as current.<br>WARNING: If you chose not to update you location there may be a delay in emergency responders being dispatched as you location will need to be validated by a 911 Call Center.<br>Let's find you |  |  |
| H                                               | Start entering in an address or name of location here Click on:                                                                                                    |  |  |
|                                                 | "Add Location and<br>Set as Current"                                                                                                    |  |  |

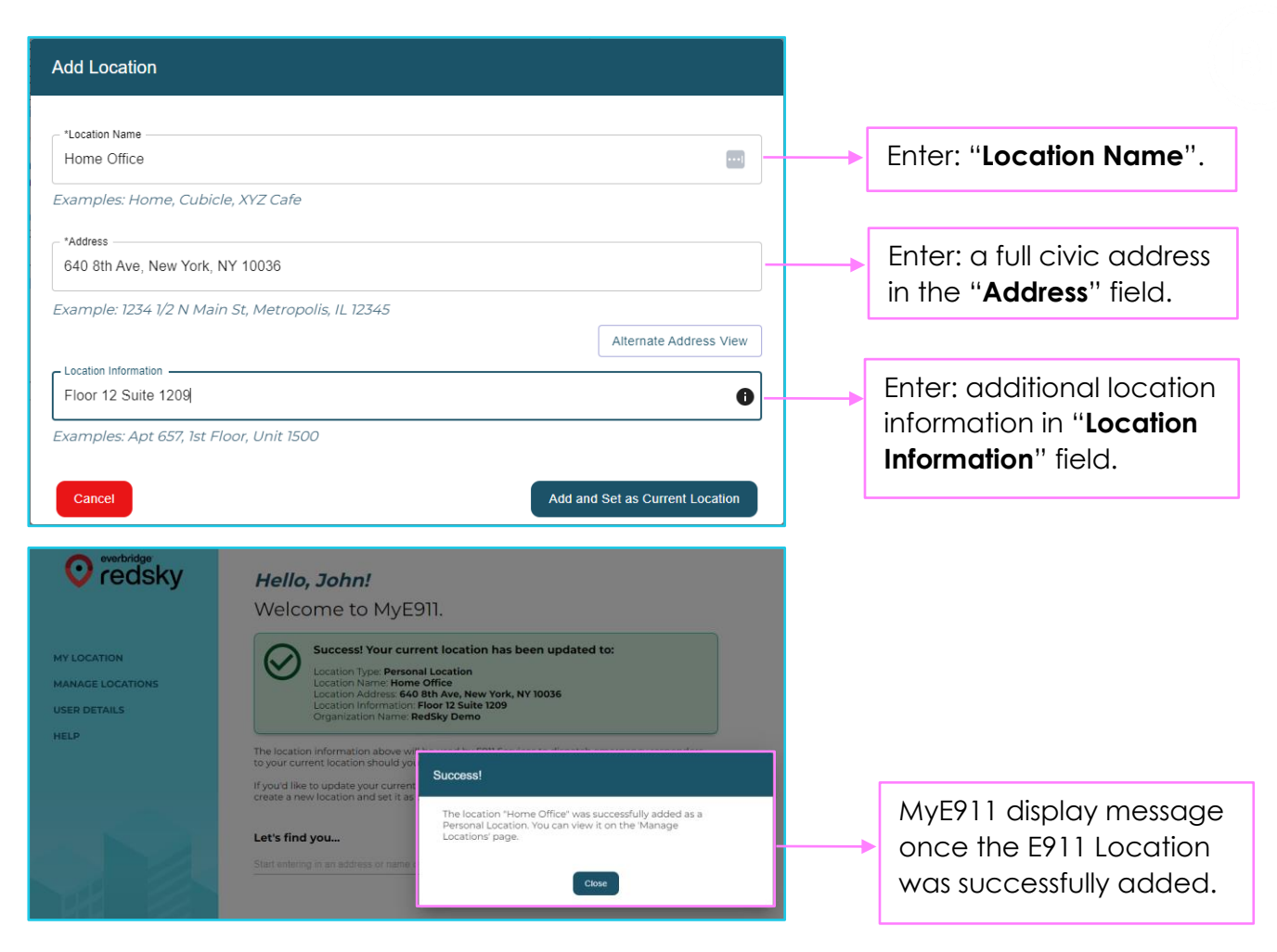

**Note:** RedSky will validate addresses as they are added to ensure location accuracy.

#### Verify Current E911 Location:

MyE911 users can verify their current location in the following ways.

• Left click on MyE911 icon in the systray to display Current Location.

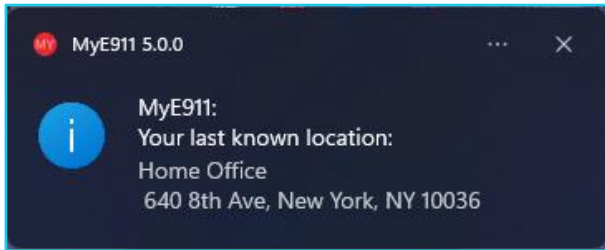

• Open up MyE911 GUI and Right click MyE911 icon in the systray and select 'Open'.

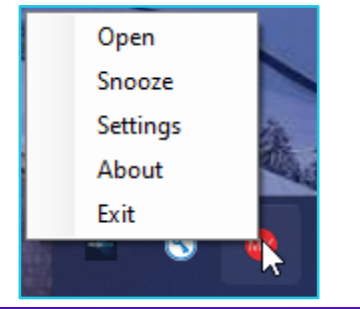

Note: Some steps, screenshots and options may differ slightly depending on the application, browser, operating system and software version you are using.

# Manage 911 Location

MyE911 users can manage and select previously entered E911 Locations from the GUI.

| wy location<br>MANAGE LOCATIONS<br>USER DETAILS<br>HELP                         | <section-header><section-header><section-header><section-header><section-header><section-header><section-header><section-header><section-header><text><text><text><text><text></text></text></text></text></text></section-header></section-header></section-header></section-header></section-header></section-header></section-header></section-header></section-header> |                                         |
|---------------------------------------------------------------------------------|----------------------------------------------------------------------------------------------------|-----------------------------------------|
|                                                                                 | Start entering in an address or name of location here                                                                                                    |                                         |
| weichridge<br>redsky<br>MY LOCATION<br>MANAGE LOCATIONS<br>USER DETAILS<br>HELP | Manage Locations         Filter by address or name         Q         Name         Address / Geodetic Coordinates         Info         General Locations         Plance of 40 8th Ave, New York, NY 10036         Floor 12 Suite 1209         Playous         Page         1       26 rows         Next                                                                     |                                         |
| Edit Location                                                                   | - WZ Cofe                                                                                                    | Edit: "Location Name".                  |
| *Address                                                                        | IY 10036                                                                                                    | Edit: " <b>Address</b> ".               |
| Example: 1234 1/2 N Main<br>Location Information<br>Floor 12 Suite 1209         | a St, Metropolis, IL 12345 Alternate Address View                                                                                                    | Edit: "Location<br>Information".        |
| Cancel                                                                          | Save                                                                                                    | Click on " <b>Save</b> " icon.          |
| everbridge<br>redsky                                                            | Anage Locations  Filter by address or name                                                                                                    | MyE911 will display a                   |
| USER DETAILS<br>HELP                                                            | Home Office     G40 8th Ave, New York, NY 10335 Floor 12 Suite 1009      Previous     Page 1 of 1 25 rows      Success!      The location "Home Officer was successfully set as your     current location. You can view this on the My Location"     page.      Cose                                                                                                    | E911 Location is<br>successfully added. |

Note: Some steps, screenshots and options may differ slightly depending on the application, browser, operating system and software version you are using.